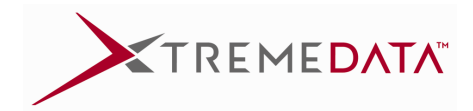

# dbX MNT AWS Setup Guide

Rev 4.0 June 2018

XtremeData, Inc. 999 Plaza Dr., Ste. 570 Schaumburg, IL 60173

www.xtremedata.com

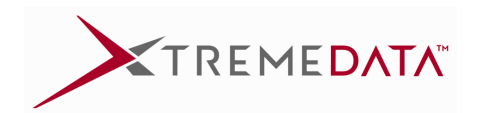

| 1.  | Overview                                   | . 3 |
|-----|--------------------------------------------|-----|
| 1.1 | Architectural Diagram                      | . 4 |
| 1.2 | Architectural Elements                     | . 5 |
| 2.  | Single-node Setup                          | . 6 |
| 2.1 | Configure & Launch dbX instance            | . 6 |
| 2.2 | Initialize                                 | . 6 |
| 2.3 | Start cluster & dbX                        | . 6 |
| 2.4 | Stopping the cluster                       | . 7 |
| 2.5 | Re-starting the cluster                    | . 7 |
| 3.  | Multi-node Setup                           | . 8 |
| 3.1 | Enable the Software                        | . 8 |
| 3.2 | Launch dbX template                        | . 8 |
| 3.3 | Login the first time                       | . 8 |
| 3.4 | Stopping the cluster                       | . 9 |
| 3.5 | Re-starting the cluster                    | . 9 |
| 4.  | Upgrading the software                     | 10  |
| 5.  | Efficient Use of Resources                 | 11  |
| 5.1 | Cluster Size                               | 11  |
| 5.2 | EC2 Instance Selection                     | 11  |
| 5.3 | S3 Object Store Usage                      | 11  |
| 5.4 | Cluster Cost Estimation                    | 11  |
| 5.5 | Temporary Cluster Shutdown to Save Cost    | 12  |
| 5.6 | Instance Resizing                          | 12  |
| 6.  | Security and Access Control                | 15  |
| 6.1 | AWS Security Group                         | 15  |
| 6.2 | Host Based Client Authentication           | 15  |
| 7.  | Binary Backup and Restore/Clone            | 16  |
| 7.1 | Procedure for backing up a database server | 16  |
| 7.2 | Procedure for restoring a database server  | 18  |
| 7.3 | Procedure for cloning a database server    | 20  |
| 8.  | System Monitoring                          | 21  |
| 8.1 | Database Connections                       | 21  |
| 8.2 | Disk Space Usage                           | 21  |
| 8.3 | Query History                              | 22  |
| 8.4 | Other Monitoring Utilities                 | 22  |
| 9.  | Resiliency                                 | 22  |
| 10. | Maintenance and Support                    | 22  |
|     |                                            |     |

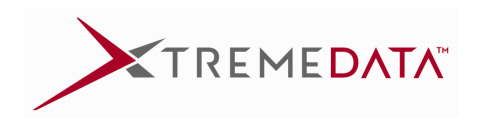

## 1. Overview

This document describes the process to launch an XtremeData dbX system on Amazon Web Services. Stopping and re-starting of the cluster is also covered.

dbX may be deployed as a single node system with a combined virtual head and data node via the AWS marketplace console. A multi-node dbX system comprises one "head" node and multiple "data" node instances which are launched through an appropriate Cloud Formation template. Both configurations are referred to as "clusters". Launching the cluster from a template is the preferred method of deployment. Launching a single node from the marketplace is discussed just for completeness.

It is assumed that the user has some familiarity with AWS and knows how to set up an account and establish keys for communication with the running instances.

Please refer to dbX documentation for detailed product descriptions, user guides and SQL reference manuals.

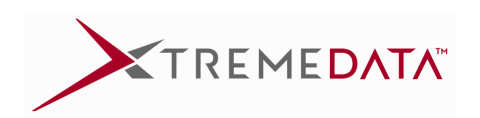

## 1.1 Architectural Diagram

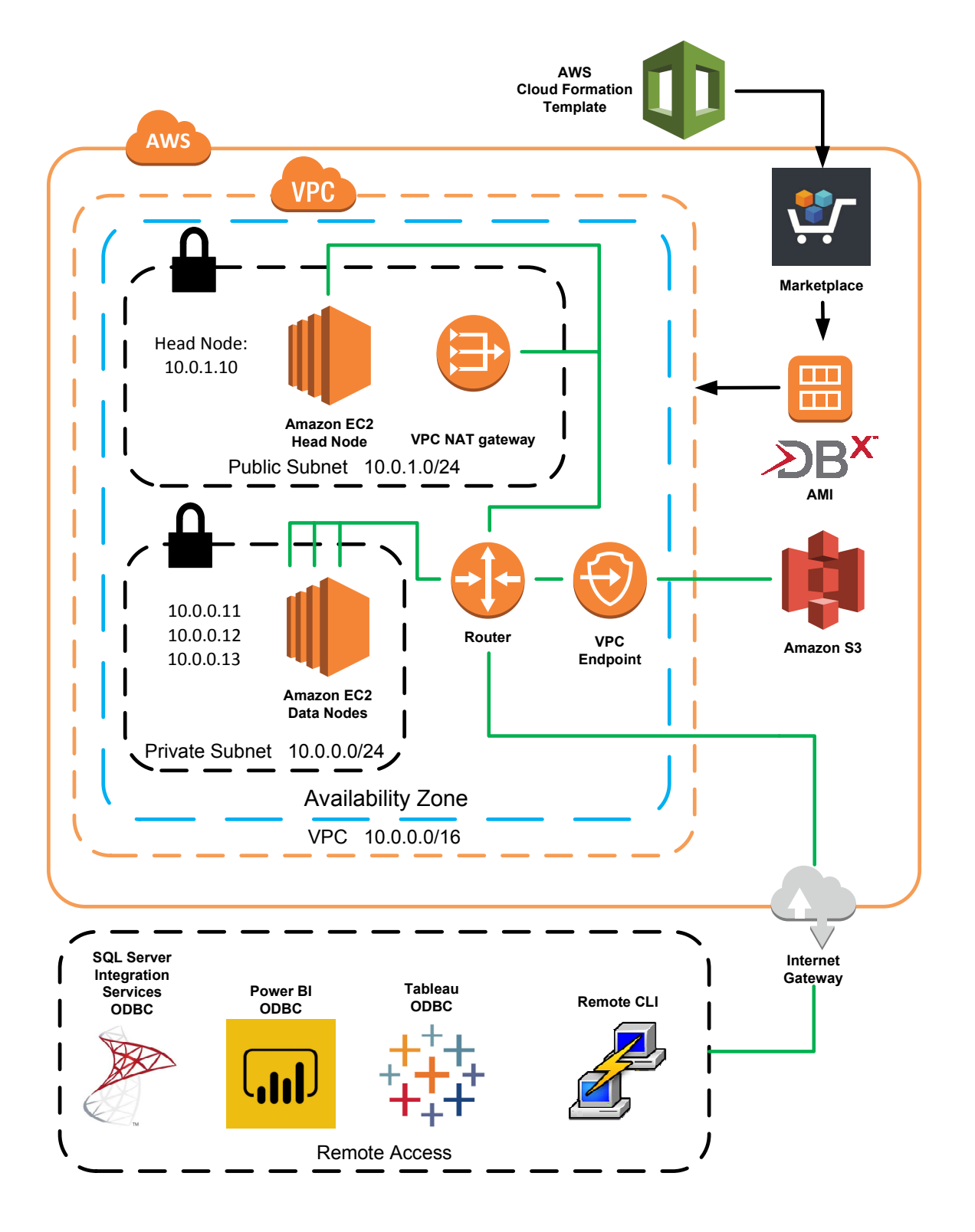

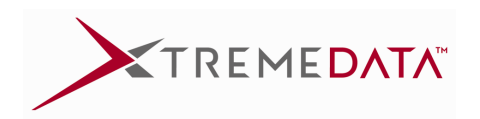

### **1.2 Architectural Elements**

Elements outside the AWS Cloud environment

**AWS Cloud Formation Template** - This template is provided by XtremeData and works through AWS Marketplace to access the latest DBx Amazon Machine Image to create the cluster in the cloud. This template can be customized for each customer's needs.

**Remote CLI** - PuTTY Command Line Tool - This terminal uses an ssh public/private key pair to gain remote access to the cluster via XtremeData's version of PSQL command line tool.

**Third Party ODBC Access** - Third party tools like SQL Server Integration Services, Power BI, and Tableau can access a DBx cluster via a standard ODBC or JDBC interface.

AWS Cloud - The solid orange line encompasses all features residing in the AWS Cloud environment. Marketplace - The dbX software image can be accessed through AWS Marketplace where supported EC2 instances and costs are defined.

**dbX AMI** - The dbX Amazon Machine Image resides in the AWS Marketplace. Registered customers are made aware of updates when they occur.

**Amazon S3** – No S3 buckets or objects are created, but for convenient data access, data files can be stored there and should be in the same AWS region as the cluster.

Internet Gateway - Access to the external internet.

**VPC - Virtual Private Cloud** - The orange dashed line encompasses all features created by the Cloud Formation Template and is considered to be the "database cluster".

**Availability Zone** - The Blue dashed line encompasses the cluster. All elements of a cluster should be within a single availability zone.

VPC Endpoint - This enables access to the S3 object store.

**Router** - Contains the routing tables.

Public Subnet - Enables external network access to the cluster.

**Amazon EC2 Head Node** - By default the cluster head node is the only node accessible from the external network.

VPC NAT Gateway - Network gateway to the outside world.

Private Subnet - All data nodes in the cluster can access each other using the private subnet.

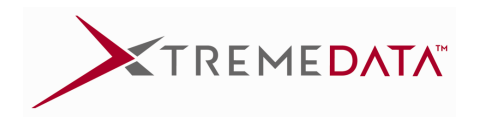

## 2. Single-node Setup

#### 2.1 Configure & Launch dbX instance

#### Marketplace Image

Search the "AWS Marketplace" for "dbx".

Select the image titled "XtremeData dbx MNT (HVM)".

#### Security Group

The security group defaults should be used to allow ssh access over port 22 and GUI administrative access via port 2400.

#### Block storage (EBS)

The instance can run with only ephemeral drives. However, if the instance is ever stopped, all state and data will be lost. To avoid this, EBS drives should be used. All storage devices that are made available before initialization will be used for dbX. If additional storage is needed for other purposes, it should be added after the initialization process is complete. If EBS is used, it is recommended to have at least 4 devices with a Volume Size that is a minimum of 100GB each (they should all be the same size). The recommended class of storage is General Purpose SSD.

#### 2.2 Initialize

WARNING: Initialization is done once after the instance is created. This is a destructive operation that will wipe-out all pre-existing DB servers and data.

Any EBS storage devices that are to be used by dbx should be attached before proceeding. If there are EBS devices that should not be formatted and used by dbx, they should be detached before proceeding. All local ephemeral drives will be formatted and used by dbx.

Using your preferred terminal window (e.g. putty), login to the head node as "ec2-user".

Initialize the cluster:

```
[ec2-user] $ cluster_init -p -i 0
```

Note that "-p" is an option to make the head node also function as a data node. The "-i 0" option indicates that there are no additional data nodes (correct for a single-node configuration).

This will initialize all storage devices that are attached and make them available for dbX.

- Final configuration tasks will be performed.
- This is a DESTRUCTIVE process no previous data or configuration will be preserved!

When finished, the command will report: "cluster\_init done"

#### 2.3 Start cluster & dbX

Start the cluster:

```
[ec2-user] $ cluster_start
```

When finished, the command will report: "cluster\_start done"

Now your instance is initialized and running. Next step is to start the dbX database engine:

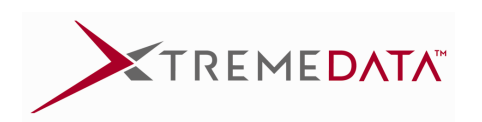

#### [ec2-user] \$ dbx\_start

You will see some messages displayed during the start-up of dbX. Take note of the message "starting dbx nodes, may take several minutes". This is normal.

When finished, the command will report "dbx startup done"

Upon starting dbX for the first time, your "ec2-user" keys will be copied to user "dbxdba". User "dbxdba" is preconfigured to allow the creation and management of all DB servers. This user will also be used to log into the administration tool.

Important note: You need to setup a system password for user "dbxdba" in order to use the administration tool. Set the password:

#### [ec2-user] \$ sudo passwd dbxdba

You are now up and running! You can now login to the head as user "dbxdba" to create servers and databases or login to the administration tool at: https://<IP address>:2400/xdadm

Please refer to dbX user documentation volumes I – IV for information on creating and managing servers and databases. Note that any references in the documentation to tasks managed by user "xdAdm" are performed by user "dbxdba".

#### 2.4 Stopping the cluster

To stop the cluster, login to the head node as "ec2-user" and stop it:

```
[ec2-user] $ dbx_stop
```

All the running database servers will be stopped and main daemon "xdu" will be stopped. Wait until the stop process is complete.

Then in the AWS console select the instance and stop it. Note: if your data is on ephemeral storage (no EBS drives were configured), it will be lost!

#### 2.5 Re-starting the cluster

To restart the cluster, select the instance and start it. Note that the public IP address will probably change unless you have attached an Elastic IP.

Once the instance has been re-started, you need to re-start the cluster and dbX. NOTE: since this is a restart, and your database might already contain data, you should NOT initialize storage, otherwise all data will be lost!

Using your preferred terminal window, login to the head node as "ec2-user"

Start cluster:

[ec2-user] \$ cluster\_start

Start the dbX database engine:

[ec2-user] \$ dbx\_start

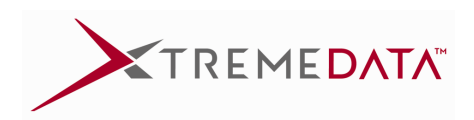

## 3. Multi-node Setup

Multi-node setup is done automatically with the proper template. Once deployed, the only additional step is to login to the head node and assign an administrative password.

Sample cloud formation templates:

For deployment into a new VPC with NAT and S3 endpoint: <u>https://s3.amazonaws.com/xtremedata-dbx-public/Marketplace-dbx\_cluster-New\_VPC-EBS\_GP\_SSD.template</u>

For deployment into an existing VPC: https://s3.amazonaws.com/xtremedata-dbx-public/Marketplace-dbx\_cluster-Exist\_VPC-EBS\_GP\_SSD.template

Note that the above templates implement 1 head node and 1 data node. To create a new template that deploys more data nodes, use the following Python-based scaling tool on one of the templates: <a href="https://s3.amazonaws.com/xtremedata-dbx-public/dbx">https://s3.amazonaws.com/xtremedata-dbx-public/dbx</a> template scale aws

EBS\_GP\_SSD.template --ofile=my4nodes.template 4

Note that the number of nodes specified is the number of data nodes in addition to the head node.

### 3.1 Enable the Software

Before using the template, you must enable the software in Marketplace. Select the image titled "XtremeData dbx MNT (HVM)" and proceed like you plan to deploy it from Marketplace. You will be prompted to agree to the usage terms. After you have accepted the agreement, you can abort the deployment and then use the template. This process will only need to be done once for your account. If it is not done, you will get a deployment failure.

### 3.2 Launch dbX template

The multi-node template will configure the number of nodes and storage, run initialization and automatically start dbX. Note that this scenario utilizes a management framework for this automation. The framework will automatically shutdown dbx if there is a problem with the cluster and automatically bring it back up once the cluster is in a working state. This automated management supersedes any manual management of the service daemons associated with dbx, including xdadm and xdu.

## 3.3 Login the first time

Using your preferred terminal window (e.g. putty), login to the head node as "ec2-user".

Check the status of the cluster:

```
[ec2-user] $ xdc status
```

It should report: started. When the cluster is first launched, there may be several state transitions that may occur, including New, Stopped, Configured, Transitional or even Failed. This is normal and the cluster should transition to the "Started" state in a few minutes. If it does not reach that state, it may be due to a resourcing issue in the cloud infrastructure and may take some time to resolve. If it never reaches the "Started" state, the best course would be to delete the deployment and deploy a new stack.

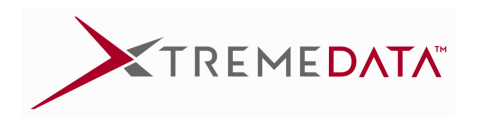

Important note: You need to setup a system password for user "dbxdba" in order to use the administration tool. Set the password:

#### [ec2-user] \$ sudo passwd dbxdba

Upon starting dbX for the first time, your "ec2-user" keys will be copied to user "dbxdba". User "dbxdba" is preconfigured to allow the creation and management of all DB servers. This user will also be used to log into the administration tool.

You are now up and running! You can now login to the head as user "dbxdba" to create servers and databases or login to the administration tool at: https://<IP address>:2400/xdadm

Please refer to dbX user documentation volumes I – IV for information on creating and managing servers and databases. Note that any references in the documentation to tasks managed by user "xdAdm" are performed by user "dbxdba" in this environment.

#### 3.4 Stopping the cluster

To stop the cluster, login to the head node as "ec2-user" stop it:

```
[ec2-user] $ xdc stop
```

All the running database servers will be stopped and main daemon "xdu" will be stopped. Wait until the stop process is complete.

Then in the AWS console select the instances belonging to the cluster and stop them. Note: if your data is on ephemeral storage (no EBS drives were configured in the template), it will be lost!

#### 3.5 Re-starting the cluster

To restart the cluster, select the instances and start them.

Once all the instances have been re-started, the software will restart automatically.

Using your preferred terminal window, login to the head node as "ec2-user" to check the status of the cluster:

[ec2-user] \$ xdc status

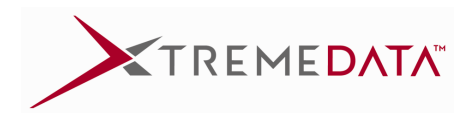

## 4. Upgrading the software

It is always recommended that when launching a new cluster and periodically thereafter, that the software be upgraded to the latest version.

For the manually configured single node deployment, stop any running DB servers and run:

```
[ec2-user] $ sudo yum update
```

For the multi-node deployment, upgrade the entire cluster from the head node as follows:

```
[ec2-user] $ xdc stop
```

To upgrade all software packages, including the kernel:

[ec2-user] \$ xdc upgrade --all=yes --verify=no

To upgrade only the DB software:

[ec2-user] \$ xdc upgrade --verify=no

Once the upgrade completes, run:

[ec2-user] \$ xdc verify --auto=yes

On some systems there may be dependency errors that need to be manually addressed:

Required packages dependencies not met for:selinux-policy 3.7.19-292

System state or settings are invalid. Xdc exit code:112

In this case, manually upgrade the dependency:

[ec2-user] \$ xdc upgrade selinux-policy --verify=no

[ec2-user] \$ xdc verify --auto=yes

If the kernel was upgraded, all the nodes need to be rebooted and they will automatically start the software. Otherwise run:

[ec2-user] \$ xdc start

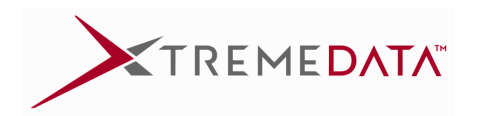

## 5. Efficient Use of Resources

### 5.1 Cluster Size

By default the provided templates attach 2TB of EBS drives to each physical node. XtremeData recommends that you scale your cluster size to only use 50% of the available disk space at the beginning to allow for expansion. We also recommend that you create compressed column store tables, which will have an ASCII input to disk size compression ratio of about 2:1.

# data nodes = (ASCII Input Data Size in TB) / 2 TB

So for a 15 TB ASCII database we would recommend at least an 8 node cluster.

## 5.2 EC2 Instance Selection

dbX software performance is dependent on the number of CPU cores, disk bandwidth, the amount of memory, and network bandwidth. The AWS Marketplace and Cloud Formation Templates will limit your selection to only those instances which have been qualified by XtremeData, but that still leaves a large range of choices. The good news is that the instance type can be changed even after the cluster is created and the database has been loaded, so the initial instance choice is not permanent.

We recommend using the **i3** series: **i3.2xlarge** for cost sensitive applications **i3.8xlarge** for high performance applications

There are i3.4xlarge and i3.16xlarge instances as well.

### 5.3 S3 Object Store Usage

Source and backup data should be stored in S3 object store in the **same region as the cluster**. Compression of source files should be used to reduce long term storage costs and speed up the data transfer between object store and cluster.

### 5.4 Cluster Cost Estimation

Cluster cost has two components, the EC2 instances (which include the software cost) and the persistent EBS drives.

| EC2 Instance | Cost per hour |
|--------------|---------------|
| i3.2xlarge   | \$1.264       |
| i3.4xlarge   | \$2.528       |
| i3.8xlarge   | \$5.056       |
| i3.16xlarge  | \$10.112      |

EBS SSD (gp2) drives cost \$0.10 per GB-month, so:

2 TB = 2,000 GB \* \$0.10 per GB-month = \$200 / month or

\$200 / month \* ( month / ( 30 \* 24 hours )) = \$0.278 / hour-node

| Elastic Block Storage Drives per Node | Cost per hour per node |
|---------------------------------------|------------------------|
| 4 x 500 GB EBS SSD (gp2) drives       | \$0.278 / hour-node    |

Example: 8 node cluster of i3.8xlarge instances Cost while running: 8 \* (\$5.056 + \$0.278) = \$42.67 / hour

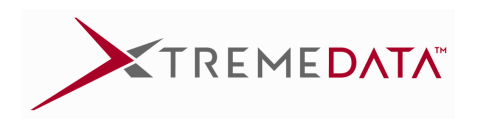

Cost while EC2 instances stopped: 8 \* \$0.278 = \$2.22 / hour

## 5.5 Temporary Cluster Shutdown to Save Cost

To save money while not in use the cluster can be shut down without losing the existing database. This is possible because the database files reside on the non-volatile EBS drives which persist through a cluster shutdown. As seen in the previous section, cost savings up to 95% can be realized during shutdown.

To put the cluster in shutdown mode the administrator should first make sure that all queries have finished. It is not necessary to shutdown the database server, but shutting down the database server is recommended and is a sure way to know that no queries are running when the cluster is stopped.

Log into the AWS GUI, and navigate to the **EC2 Instances** screen. Select all nodes in the cluster. Select Actions  $\rightarrow$  Instance State  $\rightarrow$  Stop

| 1 | Laun | ch Instance 👻           | Cor      | nect     | Actions 🔦             |              |    |           |         |
|---|------|-------------------------|----------|----------|-----------------------|--------------|----|-----------|---------|
|   | Q    | Filter by tags and attr | ibutes o | r search | Connect<br>Get Window | vs Password  |    |           |         |
|   |      | Name                    | *        | Instanc  |                       |              | pe | - Availa  | ability |
|   |      | backup-test-01-Data     | 101      | i-04403f | Instance Sta          | ate          | ×  | Start     | 1d      |
|   |      | backup-test-01-Data     | 102      | i-0b9e5  | Image                 |              |    | Reboot    | 1d      |
|   |      | backup-test-01-Data     | 103      | i-0dd0cl | Networking            |              | •  | Terminate | 1d      |
|   |      | backup-test-01-Hea      | d        | i-015bb  | ClassicLink           |              | 2  | us-eas    | st-1d   |
|   |      | ftp server              |          | i-6280a  | CloudWatch            | n Monitoring | •  | us-eas    | st-1d   |
|   |      |                         |          |          |                       | 1000         |    |           | 100     |

Wait a few minutes to make sure that the shutdown process has begun. If not, then refresh the screen and repeat the process.

#### To restart select all nodes.

#### Select Actions → Instance State → Start

Wait until the dbX software has had time to boot (check with [ec2-user] xdc status). If the DB server was manually shutdown, it will need to be restarted ([dbxdba] xdudb start <db\_server>) to begin queries.

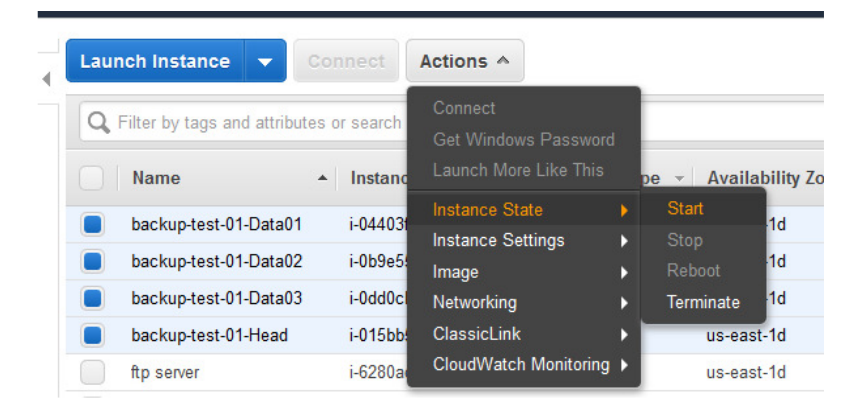

### 5.6 Instance Resizing

To change the EC2 instance type you should first stop all cluster nodes as described in the previous section.

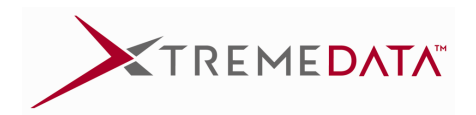

Then select each instance individually and ... Select Actions  $\rightarrow$  Instance Settings  $\rightarrow$  Change Instance Type

| Q | Filter by tags and attribu                                                                                   | tes or | search                                                  | Connect<br>Get Window<br>Launch More                                            | s Password<br>e Like This                      | Í        | pe  →     Availability Zone  →     Instan                                                                                                    | 10 |
|---|----------------------------------------------------------------------------------------------------|--------|---------------------------------------------------------|---------------------------------------------------------------------------------|------------------------------------------------|----------|----------------------------------------------------------------------------------------------------|----|
|   | backup-test-01-Data01<br>backup-test-01-Data02<br>backup-test-01-Data03<br>backup-test-01-Head<br>ftp server |        | i-044031<br>i-0b9e5:<br>i-0dd0c1<br>i-015bb:<br>i-6280a | Instance Sta<br>Instance Se<br>Image<br>Networking<br>ClassicLink<br>CloudWatch | ite<br>Itlings<br>Monitoring                   |          | Add/Edit Tags<br>Attach to Auto Scaling Group<br>Attach/Replace IAM Role<br>Change Instance Type<br>Change Termination Protection                  |    |
|   | jim-apn-test<br>jim-tpch-rs-client<br>training-node-c-head<br>training-node-c-n0                             |        | i-da6169<br>i-5f0e8c<br>i-02c7cb<br>i-098d15            | )fb<br>a1<br>00dc2315f919<br>514bf72ada7a                                       | t1.micro<br>m3.large<br>c3.8xlarg<br>c3.8xlarg | le<br>le | View/Change User Data<br>Change Shutdown Behavior<br>Change T2 Unlimited<br>Get System Log<br>Get Instance Screenshot<br>Modify Instance Placement | 0  |

In the pop-up window select the new instance type

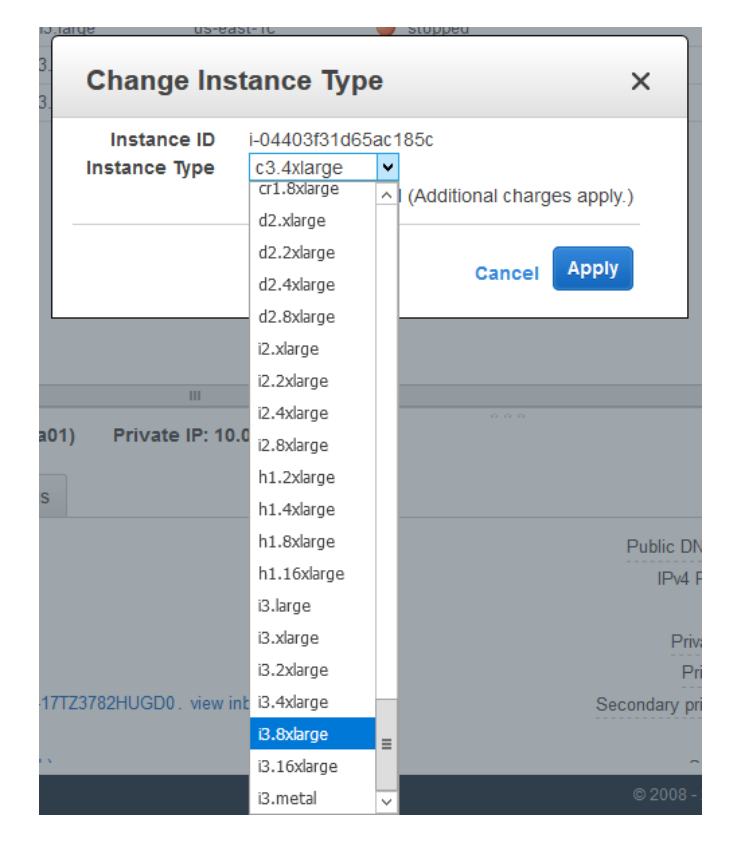

#### Select **Apply** Repeat this procedure for nodes in the cluster. Start all nodes. Wait for dbX software to boot.

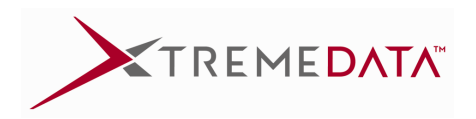

NOTE: There are database cache settings which make use of the available memory. It the amount of memory in the new instance is less than the memory of the original instance, you may have to set new cache settings before restarting the database server.

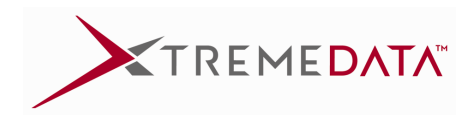

## 6. Security and Access Control

There are two layers of security which control access to the dbX Cluster. The outer layer is controlled by the AWS Security Group, which controls external access to the cluster. The inner layer is the dbX software Client Authentication which controls access to the database.

## 6.1 AWS Security Group

The cluster is built within an AWS Security Group which must have specific ports open to allow communication to the dbX server via the head node. Below is an example of a Security Group.

| Description       Outbound       Tags         Edit       Protocol î       Port Range î       Source î         All TCP       TCP       0 - 65535       sg-30ff5546 (backup-test-01-dbxSG-17TZ3         SSH       TCP       0 - 65535       sg-30ff5546 (backup-test-01-dbxSG-17TZ3         All UDP       UDP       0 - 65535       sg-30ff5546 (backup-test-01-dbxSG-17TZ3         All ICMP - IPv4       All       N/A       sg-30ff5546 (backup-test-01-dbxSG-17TZ3         Custom TCP Rule       TCP       7534       0.0.0/0 | Security Group: sg-30ff5546  |              |                |                                         |   |
|----------------------------------------------------------------------------------------------------|------------------------------|--------------|----------------|-----------------------------------------|---|
| Edit           Type ①         Protocol ①         Port Range ①         Source ①         I           All TCP         TCP         0 - 65535         sg-30ff546 (backup-test-01-dbxSG-17T23         SSH           SSH         TCP         22         0.0.0.00           All UDP         UDP         0 - 65535         sg-30ff546 (backup-test-01-dbxSG-17T23           All ICMP - IPv4         All         N/A         sg-30ff546 (backup-test-01-dbxSG-17T23           Custom TCP Rule         TCP         7534         0.0.0/0   | Description Inbound Outbound | Tags         |                |                                         |   |
| Type (i)         Protocol (i)         Port Range (i)         Source (i)           All TCP         TCP         0 - 65535         sg-30ff5546 (backup-test-01-dbxSG-17TZ3           SSH         TCP         22         0.0.0/0           All UDP         UDP         0 - 65535         sg-30ff5546 (backup-test-01-dbxSG-17TZ3           All ICMP - IPv4         All         N/A         sg-30ff546 (backup-test-01-dbxSG-17TZ3           Custom TCP Rule         TCP         7534         0.0.0/0                               | Edit                         |              |                |                                         |   |
| All TCP         TCP         0 - 65535         sg-30ff5546 (backup-test-01-dbxSG-17T23)           SSH         TCP         22         0.0.0/0           All UDP         UDP         0 - 65535         sg-30ff5546 (backup-test-01-dbxSG-17T23)           All ICMP - IPv4         All         N/A         sg-30ff5546 (backup-test-01-dbxSG-17T23)           Custom TCP Rule         TCP         7534         0.0.0/0                                                                                                    | Туре ()                      | Protocol (i) | Port Range (i) | Source (i)                              | 5 |
| SSH         TCP         22         0.0.0/0           All UDP         UDP         0 - 65535         sg-30ff5546 (backup-test-01-dbxSG-17TZ3           All ICMP - IPv4         All         N/A         sg-30ff5546 (backup-test-01-dbxSG-17TZ3           Custom TCP Rule         TCP         7534         0.0.0/0                                                                                                    | All TCP                      | TCP          | 0 - 65535      | sg-30ff5546 (backup-test-01-dbxSG-17TZ3 |   |
| All UDP         UDP         0 - 65535         sg-30ff5546 (backup-test-01-dbxSG-17TZ3           All ICMP - IPv4         All         N/A         sg-30ff5546 (backup-test-01-dbxSG-17TZ3           Custom TCP Rule         TCP         7534         0.0.0/0                                                                                                    | SSH                          | ТСР          | 22             | 0.0.0/0                                 |   |
| All ICMP - IPv4         All         N/A         sg-30ff5546 (backup-test-01-dbxSG-17TZ3           Custom TCP Rule         TCP         7534         0.0.0/0                                                                                                    | All UDP                      | UDP          | 0 - 65535      | sg-30ff5546 (backup-test-01-dbxSG-17TZ3 |   |
| Custom TCP Rule         TCP         7534         0.0.0.0/0                                                                                                    | All ICMP - IPv4              | All          | N/A            | sg-30ff5546 (backup-test-01-dbxSG-17TZ3 |   |
|                                                                                                    | Custom TCP Rule              | TCP          | 7534           | 0.0.0/0                                 |   |
| Custom TCP Rule         TCP         2400         0.0.0/0                                                                                                    | Custom TCP Rule              | ТСР          | 2400           | 0.0.0/0                                 |   |

The line with type SSH and **port 22** allows terminal access via SSH key pairs. A public key is specified when the cluster is built allowing any user with the private key to gain command line access to the cluster over this port.

**Port 2400** must be opened to allow browser based GUI access to the administration dbX software. When this port is used, a specific Linux user, usually dbxdba, will be granted password based access.

**Port 7534** is the database port for this example. To enable third party ODBC access, this port must be opened. ODBC access to the database will only be granted if the ODBC credentials pass the host based client authentication described in the next section.

In this example these ports are open to all source hosts, but security can be restricted to specific hosts.

## 6.2 Host Based Client Authentication

dbX employs a host based client authentication methodology which grants specific hosts access to databases based on the rules shown below. This is a screen shot of the browser based xdadm tool.

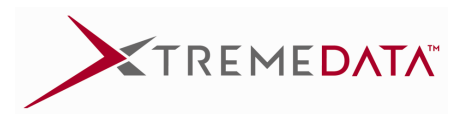

#### Client Authentication: Server demo\_finmkt\_server (Host Records)

| Туре | Database                                     | Role IP Address                                               |                                                                                                    | Method                                                                                                    | Edit State                                                                                                    |
|------|----------------------------------------------|---------------------------------------------------------------|----------------------------------------------------------------------------------------------------|----------------------------------------------------------------------------------------------------|----------------------------------------------------------------------------------------------------|
| host | all                                          | all                                                           | 127.0.0.1/32                                                                                                    | password                                                                                                    |                                                                                                    |
| host | all                                          | all                                                           | ::1/128                                                                                                    | password                                                                                                    |                                                                                                    |
| host | all                                          | all                                                           | 40.78.102.242/32                                                                                                    | md5                                                                                                    | Altered                                                                                                    |
| host | all                                          | all                                                           | 96.84.117.220/32                                                                                                    | trust                                                                                                    | Altered                                                                                                    |
| host | all                                          | "dbxdba"                                                      | 40.78.16.19/32                                                                                                    | password                                                                                                    | Altered                                                                                                    |
| host | "demo_finmkt_db"                             | all                                                           | 54.208.194.103/32                                                                                                    | password                                                                                                    | Altered                                                                                                    |
|      |                                              |                                                               |                                                                                                    |                                                                                                    |                                                                                                    |
|      |                                              | Ар                                                            | pend Insert Alter                                                                                                    | Drop Save                                                                                                    | Cancel                                                                                                    |
|      | Type<br>host<br>host<br>host<br>host<br>host | TypeDatabasehostallhostallhostallhostallhostallhostallhostall | Type     Database     Role       host     all     all       host     all     all       host     all     all       host     all     all       host     all     all       host     all     all | Type         Database         Role         IP Address           host         all         all         127.0.1/32           host         all         all         ::1/128           host         all         all         40.78.102.242/32           host         all         all         96.84.117.220/32           host         all         all         96.84.117.220/32           host         all         "dbxdba"         40.78.16.19/32           host         all         S4.208.194.103/32         Append | TypeDatabaseRoleIP AddressMethodhostallall127.0.1/32passwordhostallall127.0.1/32passwordhostallall40.78.102.242/32md5hostallall96.84.117.220/32trusthostallall96.84.117.220/32passwordhostall"dbxdba"40.78.16.19/32passwordhostall"dbxdba"AlterDropSave |

127.0.0.1 is granted access to all databases as all roles using password authentication.

40.78.102.242 is granted access to all databases as all roles using md5 password authentication.

96.84.117.220 is granted access without a password.

40.78.16.19 can only login as the dbxdba role.

54.205.194.103 can only access the demo\_finmkt\_db database.

The last column Edit State shows that there are pending changes that will not take effect until the database server is stopped and restarted.

## 7. Binary Backup and Restore/Clone

XtremeData provides a backup utility which allows you to quickly back up large database binaries to object store by using all cluster nodes in parallel. This utility tars, compresses, splits, and uploads the database server binaries to object store using a very small disk footprint on each node. To the user, it will appear to be streaming the binaries to object store.

#### 7.1 Procedure for backing up a database server

- Get terminal access to the head node using a port 22 SSH PuTTY window.
- Login as the system administrator dbxdba
- Stop the database server [dbxdba] \$ xdudb stop <database server>
- Generate a backup configuration file template
  - [dbxdba] \$ **dbx-backup --gen**
- Modify the **backup-sample.conf** file to include all parameters relevant to this backup. Save it as **backup.conf** for this example. Refer to the user's guide for details.
- Execute the backup [dbxdba] \$ dbx-backup --config backup.conf

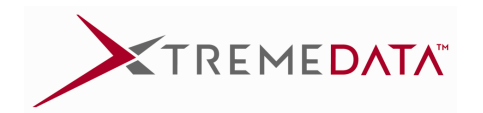

You will see a screen like the one below

| ß        | <sup>3</sup> AWS |                     |             |                    | -                |        | ×        | < |
|----------|------------------|---------------------|-------------|--------------------|------------------|--------|----------|---|
| ##       |                  |                     |             |                    |                  |        | ##       | ^ |
| ##       |                  | BAC                 | KUP PREVIEW | N SUMMARY          |                  |        | ##       |   |
| ##<br>## | Dhugigal         |                     |             |                    | nodee            |        | ##<br>## |   |
| **       | Total Viri       | noues               |             | 16                 | noues<br>wirtual | nodee  | ##<br>## |   |
| ##<br>## | 10ca1 v11        | =================== |             | 10                 |                  |        | ##<br>## |   |
| ##       | Server ta        | rgetted             | : (         | demo finmkt server |                  |        | ##       |   |
| ##       | Database 1       | targetted           |             | demo finmkt db     |                  |        | ##       |   |
| ##       | User             | 2                   | :           | dbxdba             |                  |        | ##       |   |
| ##       |                  |                     |             |                    |                  |        | ##       |   |
| ##       | Head Only        | or Parallel         | :           | PARALLEL           |                  |        | ##       |   |
| ##       | Object Sto       | ore Bucket          | :           | backup-bucket-01   |                  |        | ##       |   |
| ##       | Cleanup a:       | fter Object         | Upload :    | YES                |                  |        | ##       |   |
| ##       |                  |                     |             |                    |                  |        | ##       |   |
| ##       | Split Size       | e                   | :           | 700M               |                  |        | ##       |   |
| ##       | Compression      | on Technique        | :           | True               |                  |        | ##       |   |
| ##<br>## | Lstimated        | Compression         | Ratio :     | 2.4                | •                |        | ##       |   |
| ##<br>## | * OI DACK        | up red empty        | space :     | 20                 |                  |        | ##<br>## |   |
| ##       | Cluster Ba       | ackup Root D        | irectory :  |                    |                  |        | ##       |   |
| ##       | 0140002 24       | aonap nooo p        |             | /dbxvol/te         | mp-data/         | stage  | ##       |   |
| ##       | Backup Di:       | rectory Name        | :           | ,                  |                  |        | ##       |   |
| ##       | -                | demo-finmkt         | -server-bin | nary-backup-2017-0 | 8-11-19-         | 32-UTC | ##       |   |
| ##       |                  |                     |             |                    |                  |        | ##       |   |
| ##       | Tota             | al DBX Size         | D:          | isk Needed 🛛 🗛     | vailable         | Space  | ##       |   |
| ##       | Head             | 53,303 MB           |             | 8,400 MB           | 654,             | 943 MB | ##       |   |
| ##       | Nodel            | 53,248 MB           |             | 8,400 MB           | 654,             | 944 MB | ##       |   |
| ##       | Node2            | 53,248 MB           |             | 8,400 MB           | 654,             | 944 MB | ##       |   |
| ##       | Node3            | 53,248 MB           |             | 8,400 MB           | 654,             | 944 MB | ##       |   |
| ##<br>## | Dire             | ectory              | Write       | Directory          |                  | Enough | ##<br>## |   |
| ππ<br>±± | DII              | Friete P            | ermissions  | Fmpty              |                  | Disk   | ##<br>## |   |
| ##<br>## | Head             | YES                 | YES         | YES                |                  | YES    | ##       |   |
| ##       | Nodel            | YES                 | YES         | YES                |                  | YES    | ##       |   |
| ##       | Node2            | YES                 | YES         | YES                |                  | YES    | ##       |   |
| ##       | Node3            | YES                 | YES         | YES                |                  | YES    | ##       |   |
| ##       |                  |                     |             |                    |                  |        | ##       |   |
| ##       | All clear        | for backup?         | :           | YES                |                  |        | ##       |   |
| ##       |                  |                     |             |                    |                  |        | ##       |   |
|          |                  |                     |             |                    |                  |        |          | 4 |

The backup utility checks the entire cluster to make sure that all nodes are prepared to do the backup before the backup begins. If any check fails, it will appear in red on this screen and the backup will exit out. If all checks pass the backup begins immediately.

After the backup is complete the following summary will appear.

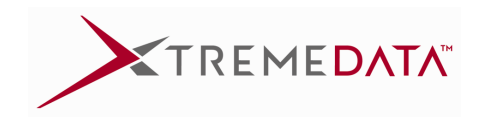

| đ        | <sup>3</sup> AWS |                                         |           |           |       |           | —     |       | ×        | :            |
|----------|------------------|-----------------------------------------|-----------|-----------|-------|-----------|-------|-------|----------|--------------|
|          |                  |                                         |           |           |       |           |       |       |          | ^            |
| ##       |                  |                                         |           |           |       |           |       |       | ##       |              |
| ##       |                  | BINA                                    | ARY BACI  | KUP SUMMA | ARY   |           |       |       | ##       |              |
| ##       |                  |                                         |           |           |       |           |       |       | ##       |              |
| ##       | DBX Server       |                                         | :         | demo_fir  | ımkt_ | server    |       |       | ##       |              |
| ##       | Physical no      | des                                     | :         | 4 r       | lodes |           |       |       | ##       |              |
| ##       | Total Virtu      | al nodes                                | :         | 16 7      | /irtu | al nodes  |       |       | ##       |              |
| ##       | Description.     | 1                                       |           | DBX Serv  | er E  | sackup    |       |       | ##       |              |
| ##       | Baskup Time      | 4                                       |           | Add Com   | ients | a aa umo  |       |       | **       |              |
| ##       | Backup IIme:     | t Size                                  |           | 2017-08-  |       | 19-32-01C |       |       | ##<br>## |              |
| ##<br>## | ==========       | ======================================= |           |           |       |           |       |       | ##       |              |
| ##       |                  | 70                                      | VERALI.   | PERFORMAN | ICE   |           |       |       | ##       |              |
| ##       | Backup Resul     | lt                                      | :         | SUCCESS   | _     |           |       |       | ##       |              |
| ##       | Backup Time      |                                         | :         | 120       | seco  | onds      |       |       | ##       |              |
| ##       | Backup Rate      | for the Clu                             | uster :   | 6.111     | TB/h  | nour      |       |       | ##       |              |
| ##       | Backup Rate      | per Node                                | :         | 1.528     | TB/h  | nour/node |       |       | ##       |              |
| ##       |                  |                                         |           |           |       |           |       |       | ##       |              |
| ##       |                  | Databa                                  | ase       | Bac       | :kup  | Compres   | sion  | Split | ##       |              |
| ##       | Database         | Si                                      | ize       | 5         | lize  | F         | latio | Count | ##       |              |
| ##       | OVERALL          | 213,047                                 | MB        | 84,137    | MB    |           | 2.5   | 145   | ##       |              |
| ##       |                  |                                         |           |           |       |           |       |       | ##       |              |
| ##       | head             | 55                                      | MB        | 3         | B MB  |           | 13.9  | 1     | ##       |              |
| ##       | n0               | 13,312                                  | MB        | 5,124     | MB    |           | 2.6   | 9     | ##       |              |
| ##       | nl               | 13,312                                  | MB        | 5,175     | MB    |           | 2.6   | 9     | ##       |              |
| ##       | n10              | 13,312                                  | MB        | 5,361     | MB    |           | 2.5   | 9     | ##       |              |
| ##       | n11              | 13,312                                  | MB        | 5,303     | MB    |           | 2.5   | 9     | ##       |              |
| ##       | n12              | 13,312                                  | MB        | 5,260     | MB    |           | 2.5   | 9     | ##       |              |
| ##<br>## | n13              | 13,312                                  | PID<br>MP | 5,205     | MP    |           | 2.6   | 9     | ##<br>## |              |
| ##<br>## | n15              | 13,312                                  | MB        | 5,155     | MR    |           | 2.0   | 9     | ##<br>## |              |
| ##<br>## | n2               | 13,312                                  | MB        | 5 200     | MR    |           | 2.6   | 9     | ##<br>## |              |
| ##       | n3               | 13,312                                  | MB        | 5,259     | MB    |           | 2.5   | 9     | ##       |              |
| ##<br>## | n4               | 13,312                                  | MB        | 5,307     | MB    |           | 2.5   | 9     | ##       |              |
| ##       | n5               | 13,312                                  | MB        | 5,307     | MB    |           | 2.5   | 9     | ##       |              |
| ##       | n6               | 13,312                                  | MB        | 5,333     | MB    |           | 2.5   | 9     | ##       |              |
| ##       | n7               | 13,312                                  | MB        | 5,335     | MB    |           | 2.5   | 9     | ##       |              |
| ##       | n8               | 13,312                                  | MB        | 5,319     | MB    |           | 2.5   | 9     | ##       |              |
| ##       | n9               | 13,312                                  | MB        | 5,342     | MB    |           | 2.5   | 9     | ##       |              |
| ##       |                  | ======                                  |           |           |       |           |       |       | ##       | $\checkmark$ |

If everything backed up correctly, then a green SUCCESS will appear. If any splits failed to upload, then a red FAIL will be reported and the backup will need to be retried. In this example the backup rate was just over 1.5 TB/hour/node.

Backups can be run in the background using the --json option.

#### 7.2 Procedure for restoring a database server

- Get terminal access to the head node using a port 22 SSH PuTTY window.
- Login as the system administrator dbxdba
- If you are restoring a database server to a cluster with an existing server with the same name then you will have to drop that server before restoring, or chose a new server name and port number during the restore process.
  - [dbxdba] \$ xdudb drop <database\_server>
- Generate a restore configuration file by using the backup configuration file as a template. [dbxdba] \$ dbx-restore --gen --template backup.conf

TREMEDATA

• Edit the resulting restore-sample.conf if necessary and save it as restore.conf for this example.

#### • Execute the restore.

[dbxdba] \$ dbx-restore --config restore.conf All available backups for the specified server will be listed.

|                  |               | CLUSTER           | SUMM   | ARY                                                                                                    |      |                                        |         |
|------------------|---------------|-------------------|--------|----------------------------------------------------------------------------------------------------|------|----------------------------------------|---------|
| Physica          | al nodes      |                   | :      | 4                                                                                                    | nod  | es                                     |         |
| Node Na          | ame           |                   | : Ava  | ailable Sp                                                                                                    | ace  |                                        |         |
| head             |               |                   | :      | 1,922,236                                                                                                    | MB   |                                        |         |
| node00           |               |                   | :      | 1,919,532                                                                                                    | MB   |                                        |         |
| node01           |               |                   | :      | 1,918,553                                                                                                    | MB   |                                        |         |
| node02           |               |                   | :      | 1,921,149                                                                                                    | MB   |                                        |         |
|                  |               | BACKUI            | S FO   | UND                                                                                                    |      |                                        |         |
| ======<br>Select | Server Name   |                   |        | Time                                                                                                    | Sta  | ====================================== |         |
| (0)              | demo finmkt   | server            |        | 2017                                                                                                    | -08- | 01-22-46-U                             | ГC      |
|                  | Object store  | e bucket :        |        |                                                                                                    | ]    | backup-bucl                            | ket-01/ |
|                  | demo-fin      | nkt-server        | -bina  | ary-backup                                                                                                    | -201 | 7-08-01-22-                            | -46-UTC |
|                  | Description   | : DBX Ser         | ver 1  | Backup                                                                                                    |      |                                        |         |
|                  |               | : Add con         | ment   | s here                                                                                                    |      |                                        |         |
|                  | Physical      | Virtual           |        | Total                                                                                                    |      |                                        |         |
|                  | Nodes         | Nodes             |        | Size                                                                                                    |      | Nodeset                                | Port    |
|                  | 4             | 16                |        | 213,047 M                                                                                                    | В    | NSVx4                                  | 7533    |
| Select           | Server Name   |                   |        | Time                                                                                                    | Sta  | np                                     |         |
| (1)              | demo_finmkt   | server            |        | 2017                                                                                                    | -08- | 02-21-02-U                             | ГC      |
|                  | Object store  | e bucket :        |        |                                                                                                    | ]    | oackup-bucl                            | ket-01/ |
|                  | demo-fin      | nkt-server        | -bina  | ary-backup                                                                                                    | -201 | 7-08-02-21                             | -02-UTC |
|                  | Description   | : DBX Ser         | ver l  | Backup                                                                                                    |      |                                        |         |
|                  |               | : Add con         | ment:  | s here                                                                                                    |      |                                        |         |
|                  | Physical      | Virtual           |        | Total                                                                                                    |      |                                        |         |
|                  | Nodes         | Nodes             |        | Size                                                                                                    | _    | Nodeset                                | Port    |
|                  | 4             | 16                |        | 51,043 M                                                                                                    | В    | NSVX4                                  | 7533    |
|                  |               |                   |        |                                                                                                    |      |                                        |         |
|                  |               |                   |        |                                                                                                    |      |                                        |         |
| ectal            | backup to rea | store [0:1        | .],[2] | j to exit                                                                                                    | : 1  |                                        |         |
| KUD I S          | serected for  | restore.          |        |                                                                                                    |      |                                        |         |
|                  | Harl Delcha   | le e el sur e e e | 1      | and a set of the set of the set o | -    | 1                                      |         |

• Select one of the backups, and then select "r" for restore as shown above. The backup will begin.

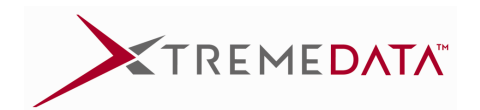

• When the backup completes the following summary will appear.

| ## |                          |        |                      |                |             | ## |
|----|--------------------------|--------|----------------------|----------------|-------------|----|
| ## | BINARY                   | RESTO  | ORE SUMMARY          |                |             | ## |
| ## |                          |        |                      |                |             | ## |
| ## | Restore Result           | •      | SUCCESS              |                |             | ## |
| ## | DRV deserve              |        | 1                    | 00000000000000 |             | ## |
| ## | DBX Server               |        | demo_rinmkt_         | server_a       |             | ## |
| ## | DBX NodeSet              | :      | NSVX4                |                |             | ## |
| ## | DBX Port                 |        | / 536                |                |             | ## |
| ## | Physical nodes           | :      | 4 nodes              |                |             | ## |
| ## | Total Virtual nodes      | -      | 16 Virtu             | al nodes       |             | ## |
| ## | Description              |        | DBX Server Ba        | аскир          |             | ## |
| ## | Description2             | :      | Add comments         | nere           |             | ## |
| ## |                          |        |                      |                |             | ## |
| ## | Destaur Time             | (ALL I | PERFORMANCE          |                |             | ## |
| ** | Restore Time             |        | 165                  | seconds        |             | ## |
| ## | Restore Database Size    | -      | 213,047              | MB             |             | ## |
| ## | Restore Rate per Cluster |        | 4.431                | TB/nour        | 1           | ## |
| ## | Restore Rate per Node    | ·      | 1.108                | TB/nour/noc    | 1e          | ## |
| ## | Object Store Bucket      |        | h a s kun - hu s k s | -01            |             | ## |
| ## | Object Store Bucket      |        | backup-bucke         | L-01           |             | ## |
| ## | demo-finmkt-ser          |        | hinary-hackup        | -2017-08-01-   | -22-46-1100 | ## |
| ## |                          | ver s  | backup               |                | 22 40 010   | ## |
| ## | motal                    | Dot    | wnloaded             | Failed         | Download    | ## |
| ## | Splits                   | 201    | Splits               | Splits         | Retries     | ## |
| ## | OVERALL 145              |        | 145                  | 0              | 0           | ## |
| ## |                          |        |                      |                |             | ## |
| ## | head 1                   |        | 1                    | 0              | 0           | ## |
| ## | n0 9                     |        | 9                    | 0              | 0           | ## |
| ## | n1 9                     |        | 9                    | 0              | 0           | ## |
| ## | n10 9                    |        | 9                    | 0              | 0           | ## |
| ## | n11 9                    |        | 9                    | 0              | 0           | ## |
| ## | n12 9                    |        | 9                    | 0              | 0           | ## |
| ## | n13 9                    |        | 9                    | 0              | 0           | ## |
| ## | n14 9                    |        | 9                    | 0              | 0           | ## |
| ## | n15 9                    |        | 9                    | 0              | 0           | ## |
| ## | n2 9                     |        | 9                    | 0              | 0           | ## |
| ## | n3 9                     |        | 9                    | 0              | 0           | ## |
| ## | n4 9                     |        | 9                    | 0              | 0           | ## |
| ## | n5 9                     |        | 9                    | 0              | 0           | ## |
| ## | n6 9                     |        | 9                    | 0              | 0           | ## |
| ## | n7 9                     |        | 9                    | 0              | 0           | ## |
| ## | n8 9                     |        | 9                    | 0              | 0           | ## |
| ## | n9 9                     |        | 9                    | 0              | 0           | ## |
| ## |                          |        |                      |                |             | ## |

This restore was a success. There were no download retries, and the restore occurred at the rate of just over 1 TB per hour per node.

### 7.3 Procedure for cloning a database server

- Build an identical cluster.
- Restore a backup to that cluster.
- Done.

Refer to the dbx\_backup\_ug.pdf document for details on the backup and restore feature.

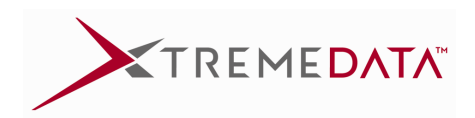

## 8. System Monitoring

The dbX xdadm browser-based interface enables the user to monitor system performance in real time.

### 8.1 Database Connections

#### Select Monitor Connections

All database server connections are shown.

| Copyright © 2016 XtremeData, Inc., USA. All rights reserved |               |                          |           |                         |                |                |  |  |  |
|-------------------------------------------------------------|---------------|--------------------------|-----------|-------------------------|----------------|----------------|--|--|--|
| Ş <b>b 1</b> 0 <b>1</b> 0                                   | <b></b>       |                          |           |                         | ?              | V 🖻            |  |  |  |
| dbX Cluster View C Database Connections: tpcdsserver        |               |                          |           |                         |                |                |  |  |  |
| 🚠 Cluster                                                   |               |                          |           | JobQ Job History        | Disk Space Usa | ge Refresh     |  |  |  |
| <ul> <li>Servers</li> </ul>                                 |               |                          |           |                         |                |                |  |  |  |
| demo finmkt server                                          | Database Name | Total Active Connections | Role Name | Start Date/Time         | Elapsed Time   | Status         |  |  |  |
| 4 tpcdsserver                                               | tpcdsdb       | 1                        | dbxdba    | Fri Jun 8 20:21:23 2018 | 00:32          | [local] SELECT |  |  |  |
| Databases                                                   |               |                          |           |                         |                |                |  |  |  |
| ► 🛄 Roles                                                   |               |                          |           |                         |                |                |  |  |  |
| In Tablespaces                                              |               |                          |           |                         |                |                |  |  |  |
| Users                                                       |               |                          |           |                         |                |                |  |  |  |
| NodeSets                                                    |               |                          |           |                         |                |                |  |  |  |

### 8.2 Disk Space Usage

After connecting to the database server select **Monitor connections**  $\rightarrow$  **Disk Space Usage** The disk space usage for every EC2 instance is shown in graphical form.

| TREMEDATA          | dbX Cluster         Copyright © 2016 XtremeData, Inc., USA. All rights reserved |                                 |              |                  |                |            |  |  |  |
|--------------------|---------------------------------------------------------------------------------|---------------------------------|--------------|------------------|----------------|------------|--|--|--|
| S 🖿 🖬 🖏            | <b>.</b>                                                                        |                                 |              |                  | ?              | V 🖻        |  |  |  |
| dbX Cluster View C | Database Connections: tpcdsserver                                               |                                 |              |                  |                |            |  |  |  |
| 🚠 Cluster          |                                                                                 |                                 |              | JobQ Job History | Disk Space Usa | ge Refresh |  |  |  |
| ▲ 🛄 Servers        |                                                                                 |                                 |              | 01-10-1-T        |                | 01-1       |  |  |  |
| demo_finmkt_server | Database Name                                                                   | Iotal Active Connections        | Role Name    | Start Date/Time  | Elapsed Time   | Status     |  |  |  |
|                    | Disk Space                                                                      | e usage<br>Disk Space Usage: tr | ocdsserver   | r                |                | 8          |  |  |  |
| ▶ 🔙 NodeSets       | head<br>node00<br>node01<br>node02                                              | Used by 'tpcdsserver'           | Total Used 5 | Space Free Space | System Space   | tal Usage  |  |  |  |

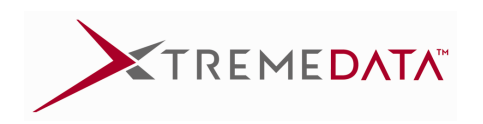

## 8.3 Query History

#### Select Job History

All running queries along with the most recently completed queries are displayed.

|              | Job History Details: tpcdsserver 🖲 All (358) 🔿 Q#1 (0) 🔿 Q#2 (88) 🔿 Copy (270) |               |                             |            |                        |                 |          |         |   |
|--------------|--------------------------------------------------------------------------------|---------------|-----------------------------|------------|------------------------|-----------------|----------|---------|---|
|              | Database: All                                                                  | ✓ Role: All ✓ | Start Time: All             | <b>∨</b> S | tatus: Running 🗹 🛛 Wai | ting 📃 🛛 Done 🗹 | Error    |         |   |
| Query Id     | Query Type                                                                     | Database Name | Role Name                   | Priority   | Start Time 🔹           | Wait Time       | Run Time | Status  | ^ |
| 742700200000 | SELECT                                                                         | tpcdsdb       | dbxdba                      | 50         | 2018-06-08 20:30:06+00 | 0               | 30       | Running |   |
| 7427001E0000 | SELECT                                                                         | tpcdsdb       | dbxdba                      | 50         | 2018-06-08 20:30:04+00 | 0               | 2        | Done    | = |
| 7427001D0000 | SELECT                                                                         | tpcdsdb       | dbxdba                      | 50         | 2018-06-08 20:30:02+00 | 0               | 2        | Done    |   |
| 7427001C0000 | SELECT                                                                         | tpcdsdb       | dbxdba                      | 50         | 2018-06-08 20:29:57+00 | 0               | 5        | Done    |   |
| 7427001A0000 | SELECT                                                                         | tpcdsdb       | dbxdba                      | 50         | 2018-06-08 20:29:47+00 | 0               | 10       | Done    |   |
| 742700180000 | SELECT                                                                         | tpcdsdb       | dbxdba                      | 50         | 2018-06-08 20:29:33+00 | 0               | 13       | Done    |   |
| 742700150000 | SELECT                                                                         | tpcdsdb       | dbxdba                      | 50         | 2018-06-08 20:29:17+00 | 0               | 16       | Done    |   |
| 742700140000 | SELECT                                                                         | tpcdsdb       | dbxdba                      | 50         | 2018-06-08 20:29:15+00 | 0               | 2        | Done    |   |
| 742700130000 | SELECT                                                                         | tpcdsdb       | dbxdba                      | 50         | 2018-06-08 20:28:44+00 | 0               | 30       | Done    |   |
| 742700120000 | SELECT                                                                         | tpcdsdb       | dbxdba                      | 50         | 2018-06-08 20:26:59+00 | 0               | 105      | Done    |   |
| 742700100000 | SELECT                                                                         | tpcdsdb       | dbxdba                      | 50         | 2018-06-08 20:26:54+00 | 0               | 5        | Done    |   |
| 7427000F0000 | SELECT                                                                         | tpcdsdb       | dbxdba                      | 50         | 2018-06-08 20:26:30+00 | 0               | 24       | Done    |   |
| 7427000E0000 | SELECT                                                                         | tpcdsdb       | dbxdba                      | 50         | 2018-06-08 20:26:22+00 | 0               | 8        | Done    |   |
| 7427000D0000 | SELECT                                                                         | tpcdsdb       | dbxdba                      | 50         | 2018-06-08 20:26:08+00 | 0               | 14       | Done    |   |
| 7427000C0000 | SELECT                                                                         | tpcdsdb       | dbxdba                      | 50         | 2018-06-08 20:26:04+00 | 0               | 4        | Done    |   |
| 7427000A0000 | SELECT                                                                         | tpcdsdb       | dbxdba                      | 50         | 2018-06-08 20:24:52+00 | 0               | 72       | Done    |   |
| 742700090000 | SELECT                                                                         | tpcdsdb       | dbxdba                      | 50         | 2018-06-08 20:21:56+00 | 0               | 176      | Done    |   |
| 742700070000 | SELECT                                                                         | tpcdsdb       | dbxdba                      | 50         | 2018-06-08 20:21:49+00 | 0               | 7        | Done    |   |
| 742700060000 | SELECT                                                                         | tpcdsdb       | dbxdba                      | 50         | 2018-06-08 20:21:48+00 | 0               | 1        | Done    |   |
| 742700050000 | SELECT                                                                         | tpcdsdb       | dbxdba                      | 50         | 2018-06-08 20:21:33+00 | 0               | 14       | Done    |   |
| 742700030000 | SELECT                                                                         | tpcdsdb       | dbxdba                      | 50         | 2018-06-08 20:21:30+00 | 0               | 3        | Done    |   |
| 742700020000 | SELECT                                                                         | tpcdsdb       | dbxdba                      | 50         | 2018-06-08 20:21:24+00 | 0               | 5        | Done    |   |
| 6EA800280000 | SELECT                                                                         | tpcdsdb       | dbxdba                      | 50         | 2018-05-17 21:49:33+00 | 0               | 1        | Done    |   |
| 6EA800020000 | SELECT                                                                         | tpcdsdb       | dbxdba                      | 50         | 2018-05-17 21:49:30+00 | 0               | 0        | Done    |   |
| 690A00010000 | COPY                                                                           | tpcdsdb       | dbxdba                      | 50         | 2018-05-17 21:48:51+00 | 0               | 1        | Done    |   |
| 62FB00010000 | COPY                                                                           | tpcdsdb       | dbxdba                      | 50         | 2018-05-17 21:48:47+00 | 0               | 1        | Done    |   |
| 5F9500010000 | COPY                                                                           | tpcdsdb       | dbxdba                      | 50         | 2018-05-17 21:48:45+00 | 0               | 2        | Done    |   |
| 5BF200010000 | COPY                                                                           | tpcdsdb       | dbxdba                      | 50         | 2018-05-17 21:48:43+00 | 0               | 2        | Done    |   |
| 584600010000 | COPY                                                                           | tpcdsdb       | dbxdba                      | 50         | 2018-05-17 21:48:41+00 | 0               | 1        | Done    |   |
| 546A00010000 | COPY                                                                           | tpcdsdb       | dbxdba                      | 50         | 2018-05-17 21:48:40+00 | 0               | 1        | Done    |   |
| 50FD00010000 | COPY                                                                           | tpcdsdb       | dbxdba                      | 50         | 2018-05-17 21:48:37+00 | 0               | 2        | Done    |   |
| 4D8F00010000 | COPY                                                                           | tpcdsdb       | dbxdba                      | 50         | 2018-05-17 21:48:36+00 | 0               | 1        | Done    |   |
| 4A0500010000 | COPY                                                                           | tpcdsdb       | dbxdba                      | 50         | 2018-05-17 21:48:33+00 | 0               | 3        | Done    |   |
| 322600010000 | COPY<br>Server Thomsserve                                                      | thodedh       | dhydha<br>Liairabhaise, tur | 50         | 2018-05-17 21:48:29+00 |                 | 1        | Done    | Ľ |

## 8.4 Other Monitoring Utilities

XtremeData can provide more system monitoring tools on request.

## 9. Resiliency

XtremeData database cluster operate within our xdc framework, which monitors all EC2 instances and restarts any that fail to respond. Xdc can be configured to forward failure notifications to administrators. If a node fails, it can be stopped and restarted, forcing a reallocation of the failed resources. The data on EBS drives is stored as redundant copies within the AWS environment, so even if a disk fails, no data will be lost.

## 10. Maintenance and Support

XtremeData offers 2 hour email response time for reported issues during normal business hours (US Central time), and 24 hour email response time outside of normal business hours. Additional maintenance agreements are available on request. Email: support@xtremedata.com

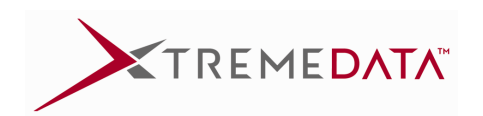

[End of Document]